# Contenu

| Theme « responsive » pour WordPress | 2  |
|-------------------------------------|----|
| Options du thème                    | 2  |
| Logo et page d'accueil :            | 2  |
| Réseaux sociaux                     | 3  |
| Widget                              | 3  |
| Widget accueil                      | 3  |
| Widget supérieur                    | 4  |
| Widget colophon                     | 5  |
| Thème OnePage                       | 5  |
| Formulaire de contact avec jetpack  | 6  |
| Galerie photo avec jetpack          | 9  |
| Delightful Downloads                | 11 |
| Google Calendar Events              | 12 |
| TinyMCE Advanced                    | 12 |
| UpdraftPlus Backup and Restoration  | 12 |
| Akismet                             | 13 |
| BackUpWordPress                     | 13 |
| WordPress SEO by Yoast              | 13 |
| Pretty Link                         | 14 |
| optimiser vos images                | 14 |
| EWWW Image Optimizer                | 14 |
| WP Smush.it                         | 15 |
| Image Widget                        | 15 |
| NextGen Gallery                     | 15 |
| Meta Slider                         | 16 |
| Google Analytics by Yoast           | 16 |
| Google Analytics Dashboard for WP   | 16 |
| Page Builder                        | 16 |
| Say What                            | 17 |
| Simple Social Icons                 | 17 |
| Google Maps Widget                  | 17 |
| Q2W3 Fixed Widget                   | 17 |
| Contact Form 7                      |    |
| API Customizer                      | 18 |
| Les étapes de la personnalisation   | 19 |
| Personnaliser la couleur des liens  | 19 |
| Zone de texte                       | 20 |
| Case à cocher                       | 21 |

| WordPress perfectionnement<br>Bouton radio | 2 |
|--------------------------------------------|---|
| Chargement d'une image                     |   |

# Thème « responsive » pour WordPress

Installer le thème responsive (disponible aussi sur le site wordpress.org) Activer ce thème

# Options du thème

Dans thème  $\rightarrow$  option du thème vous trouverez différentes options (changer le logo, le contenu de la page d'accueil, etc...)

| 🛞 🖀 Schmaracolpote 😔 5 📮 0 🕂 Créer |                                                                                                    |          |  |  |  |
|------------------------------------|----------------------------------------------------------------------------------------------------|----------|--|--|--|
| 🖚 Tableau de bord                  | <sup>28</sup> Tableau de bord Responsive Options du thème                                                         |          |  |  |  |
| 🖈 Articles                         | This down and who following cludes: Clef Conference Linkshow Descension and Constant Cludes                       |          |  |  |  |
| 🔋 Médias                           | This theme recommends the following plugins: Clef, FooBox Image Lightbox, Responsive Add Ons and iFeature Slider. |          |  |  |  |
| Pages                              | Begin installing plugins   Dismiss this notice                                                                    |          |  |  |  |
| Commentaires                       | Welcome to Responsivel Lingrade to Responsive Providery                                                           |          |  |  |  |
| 🔊 Apparence                        | Suivre @cyberchimps 4011                                                                                          |          |  |  |  |
| Thèmes                             |                                                                                                    |          |  |  |  |
| Personnaliser                      | Instructions Help Translate Démo Plus de thèmes                                                                   |          |  |  |  |
| Widgets                            |                                                                                                    |          |  |  |  |
| Menus                              |                                                                                                    | _        |  |  |  |
| En-tête                            | Eléments du Thème                                                                                                 | <b>V</b> |  |  |  |
| Arrière-plan                       |                                                                                                    | _        |  |  |  |
| Options du thème                   | Télécharger le Logo                                                                                               | <b>v</b> |  |  |  |
| More Themes                        |                                                                                                    |          |  |  |  |
| Activate Add Ons                   | Page d'accueil                                                                                                    | v        |  |  |  |
| Editeur                            |                                                                                                    |          |  |  |  |
| 🖆 Extensions 🚺                     | Défaut                                                                                                    | v        |  |  |  |
| 👗 Utilisateurs                     |                                                                                                    |          |  |  |  |
| 🖋 Outils                           | Réseaux Sociaux                                                                                                   | <b>v</b> |  |  |  |
| Réglages                           |                                                                                                    |          |  |  |  |
|                                    | CSS Styles                                                                                                    | •        |  |  |  |

| Logo et page d'a<br>Changement de | ccueil :<br>logo :                    |                |         |           |
|-----------------------------------|---------------------------------------|----------------|---------|-----------|
| + Créer                           |                                       |                |         |           |
|                                   | VILLE DE WA<br>OSU<br>UT DE FORMATION | VRE <b>P</b>   |         |           |
| Accueil                           | Conséquence                           | Contactez-nous | Origine | Solutions |

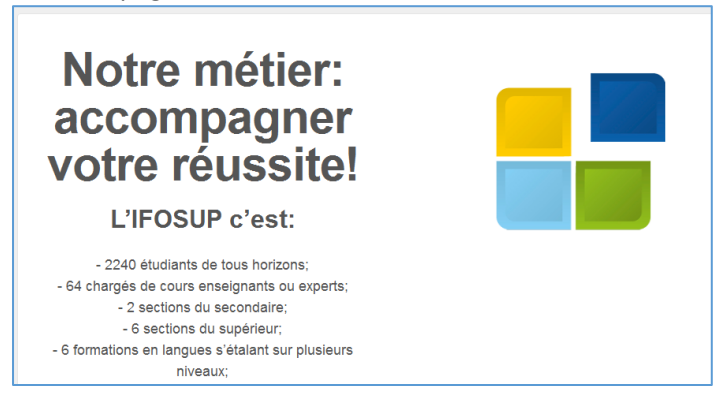

#### **Réseaux sociaux**

Si vous remplissez les rubriques « réseaux sociaux » :

| Défaut          | Y                                                                              |
|-----------------|--------------------------------------------------------------------------------|
|                 |                                                                                |
| Réseaux Sociaux | Υ                                                                              |
|                 |                                                                                |
| Twitter         | https://twitter.com/ifosupwavre                                                |
|                 | Saisissez l'url Twitter                                                        |
| Facebook        | https://www.facebook.com/pages/IFOSUP-WAVRE/195112403868932?rf=123076301067535 |
|                 | Saisissez l'url Facebook                                                       |
| LinkedIn        |                                                                                |
|                 | Saisissez l'url Linkedin                                                       |

#### Automatiquement les logos apparaîtront en base de l'écran :

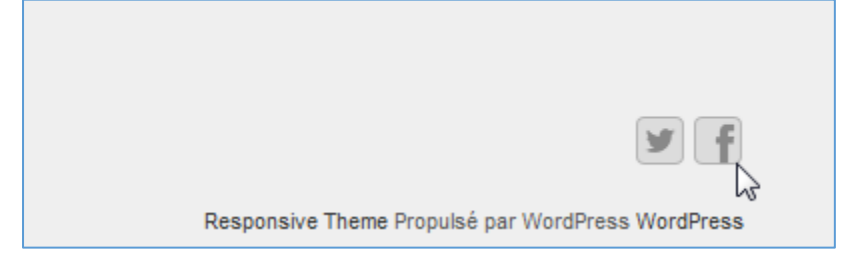

# Widget

#### Widget accueil Dans widget, vous aurez la possibilité de gérer les trois zones :

#### **Accueil Widget 1**

Ceci est votre premier widget de page d'accueil. Pour le modifier, allez à Apparence > Widgets et choisissez le 6ème widget appelé Accueil Widget 1. Le titre est également éditable via la page d'administration des widgets.

#### Accueil Widget 2

Ceci est votre second widget de page d'accueil. Pour le modifier, allez à Apparence > Widgets et choisissez le 7ème widget appelé Accueil Widget 2. Le titre est également éditable via la page d'administration des widgets.

#### **Accueil Widget 3**

Ceci est votre troisième widget de page d'accueil. Pour le modifier, allez à Apparence > Widgets et choisissez le 8ème widget appelé Accueil Widget 3. Le titre est également éditable via la page d'administration des widgets.

#### WordPress perfectionnement Fait « glisser » la boite « texte » vers 1 des trois zones :

| Les commentaires les plus récents de<br>votre site.     | Colonne latérale droite Demi-Page                       | v                                                     |   |
|---------------------------------------------------------|---------------------------------------------------------|-------------------------------------------------------|---|
| Menu personnalisé                                       | Accueil Widget 1                                        | *                                                     |   |
| Ajouter un menu personnalisé à votre<br>barre latérale. | Area 6 - sidebar-home.php - Displays on the Home Pag    | je                                                    |   |
| Nuage de mots-clés                                      | 7                                                       |                                                       |   |
| Un nuage de vos mots-clés les plus<br>utilisés.         |                                                         |                                                       |   |
| Texte                                                   | Menu personnalisé                                       | Accueil Widget 1                                      |   |
| Texte arbitraire ou HTML.                               | Ajouter un menu personnalisé à votre<br>barre latérale. | Area 6 Textear-home.php - Displays on the #iorne Page | : |
|                                                         | Nuage de mots-clés                                      | <b>A</b>                                              |   |
|                                                         | Un nuage de vos mots-clés les plus<br>utilisés.         |                                                       |   |
|                                                         | Texte                                                   |                                                       |   |
|                                                         | Texte arbitraire ou HTML.                               |                                                       |   |

#### Widget supérieur

Ce widget sert à placer quelque chose dans la zone supérieure droite (par exemple un slogan, numéro de téléphone,...)

Faites de nouveau glisser une zone de texte dessus :

| Widget supérieur                                                |                                         |           |                                                                  |
|-----------------------------------------------------------------|-----------------------------------------|-----------|------------------------------------------------------------------|
| Area 11 - sidebar-top.php - Displays on the right of the header | пе                                      |           |                                                                  |
| Texte: Contact                                                  | •                                       |           |                                                                  |
| Titre :                                                         |                                         |           |                                                                  |
| Contact                                                         |                                         |           |                                                                  |
| Adresse : 6, rue de la limite 1300 Wavre                        | ~~~~~~~~~~~~~~~~~~~~~~~~~~~~~~~~~~~~~~~ |           |                                                                  |
| Telephone : 010/22.20.26                                        |                                         |           |                                                                  |
|                                                                 |                                         |           | Conta                                                            |
|                                                                 |                                         |           | Adresse : 6, rue de la limite 1300 Wavre Téléphone : 010/22.20.2 |
| nce Contactez-nous                                              | Origine                                 | Solutions |                                                                  |
|                                                                 |                                         |           |                                                                  |
|                                                                 |                                         |           |                                                                  |

Pour la zone de téléphone le mieux est d'utiliser la balise

| <a href="tel:010/22.20.26">010/22.20.26</a>                                                                      |  |  |  |
|----------------------------------------------------------------------------------------------------|--|--|--|
| Qui permettra aux personnes qui consultent votre site avec téléphone mobile de directement cliquer sur le numéro |  |  |  |
| e Téléphone : 010/22.20.26                                                                                       |  |  |  |

4

### Widget colophon

Le widget colophon permet de placer du texte en bas de la page :

| • |                            | Widget Colophon<br>Area 10 - sidebar-colophon.php, 100% width Footer wid                                                                                                    | ▲<br>gets   |                                                                       |
|---|----------------------------|----------------------------------------------------------------------------------------------------|-------------|-----------------------------------------------------------------------|
|   | Texte                      | rintions                                                                                                    | •           |                                                                       |
|   | Les<br>ven<br>h 30<br>entr | Qurs se donnent en horaire décalé du lundi au<br>dredi, entre 18 et 21 h 30' et le samedi matin, entre<br>D' et 12 h 55', certains cours se donnent en semaine<br>re 8h30' et 17h. | 8           |                                                                       |
|   | Les c                      | SCriptions<br>ours se donnent en horaire décalé du lundi au vendredi, entre 18 et 21 h 30' et le samedi matin, entre                                                               | e 8 h 30' e | et 12 h 55', certains cours se donnent en semaine entre 8h30' et 17h. |

# Thème OnePage

Une manière très simple de « transformer » votre site en un site « one page » est d'utiliser les ancres directement dans le code html d'une page.

Créez vos « id » dans le texte :

| Simple one page website                                                                                                    | Publish 🔺                                                                                                    |
|----------------------------------------------------------------------------------------------------|----------------------------------------------------------------------------------------------------|
| Permalink: https://demo.proteusthemes.com/growthpress-one-page/                                                                                                    | Preview Changes                                                                                                    |
| Add Media       Visual       Text         b       i       link       b-quote       def       ins       img       ul       ol       li       code       more       close tags       Image: Close tags       Image: Close tags | <ul> <li>Status: Published Edit</li> <li>Visibility: Public Edit</li> <li>Revisions: 6 Browse</li> <li>Published on: Jan 23, 2018 @ 09:10 Edit</li> <li>Move to Trash</li> <li>Update</li> </ul> |
| Duis aute irure dolor in reprehenderit in voluptate velit esse cillum dolore eu fugiat<br>nulla pariatur. Excepteur sint occaecat cupidatat non proident, sunt in culpa qui<br>officia deserunt mollit anim id est laborum.                                                                                                    | Page Attributes                                                                                                    |
| Some random lorem ipsum text dolor sit amet, consectetur adipiscing elit, sed do                                                                                                    | Default Template \$                                                                                                    |
| <pre>quis nostrud exercitation ullamco laboris nisi ut aliquip ex ea commodo consequat.<br/>Duis aute irure dolor in reprehenderit in voluptate velit esse cillum dolore eu fugiat<br/>nulla pariatur. Excepteur sint occaecat cupidatat non proident, sunt in culpa qui<br/>officia deserur mollit anim id est laborum.<br/><hz id="our-services">Our Services - first anchor on our simple one page website</hz><br/>Some random lorem ipsum text dolor sit amet, consectetur adipiscing elit, sed do<br/>eiusmod tempor incididunt ut labore et dolore magna aliqua. Ut enim ad minim veniam,</pre>                                                                                                    | Order<br>0<br>Need help? Use the Help tab above the<br>screen title.                                                                                                    |

| Pages             | v       | Menu Name Main Menu Save Menu                                                                                                  |  |  |  |
|-------------------|---------|----------------------------------------------------------------------------------------------------|--|--|--|
| Posts             | _       | Menu Structure                                                                                                    |  |  |  |
| Custom Links      | *       | Drag each item into the order you prefer. Click the arrow on the right of the item to reveal additional configuration options. |  |  |  |
| JRL #about-us 👉   |         | Our Services Custom Link 🔻                                                                                                    |  |  |  |
| ink Text About Us |         |                                                                                                    |  |  |  |
| Add               | to Menu | Menu Settings                                                                                                    |  |  |  |
| Catagorias        | -       | Auto add pages Automatically add new top-level pages to this menu                                                              |  |  |  |
| Jategones         | •       | Display location 🖌 Main Menu                                                                                                   |  |  |  |
| Tags              | *       |                                                                                                    |  |  |  |
|                   |         | Delete Menu Save Menu                                                                                                    |  |  |  |

Pour obtenir un effet « Smooth Scrolling » (plus joli !) il faudra rajouter le code javascript suivant (dans « header.php » de votre thème)

```
<script>
(function($) {
 $(document).on('click', 'a[href*="#"]:not([href="#"])', function(e) {
  if (location.pathname.replace(/^\//,") === this.pathname.replace(/^\//,") && location.hostname ===
this.hostname) {
   var hashStr = this.hash.slice(1);
   var target = $(this.hash);
   target = target.length ? target : $('[name=' + hashStr +']');
   if (target.length) {
    $('html, body').animate({ scrollTop: target.offset().top }, 1000);
    window.location.hash = hashStr;
    return false;
    e.preventDefault();
  }
});
}(jQuery));
</script>
```

# Formulaire de contact avec jetpack<sup>1</sup>

# Extension en cours d'installation : Jetpack by WordPress.com 3.3

Téléchargement de l'archive d'installation depuis https://downloads.wordpress.org/plugin/jetpack.3.3.zip...

Décompression de l'archive de l'extension...

Installation de l'extension...

L'extension Jetpack by WordPress.com 3.3 a bien été installée.

Activer l'extension | Retourner à l'installeur d'extensions

<sup>&</sup>lt;sup>1</sup> <u>http://www.gregoirenoyelle.com/wordpress-jetpack-installer-un-formulaire-de-contact/</u>

| Actuellement en mode de développement, car l'URL de votre site ne contient aucun point (par example http://localhost). |                                  |  |  |
|----------------------------------------------------------------------------------------------------|----------------------------------|--|--|
| ✔ Formulaire de contact est activé ! Vous pouvez le désactiver en cliquant sur le lien "Désactiver" près               | de chaque module.                |  |  |
| Actions groupées 💌 Appliquer                                                                                           |                                  |  |  |
| Eautiful Math                                                                                                    | Rechercher un module             |  |  |
| CSS Personnalisé                                                                                                    | Tous Actif Inactif               |  |  |
| Carousel                                                                                                    | TRIER PAR :                      |  |  |
| Custom Content Types                                                                                                   | Ordre alphabétique Les Plus Réce |  |  |
| Extra Sidebar Widgets                                                                                                  | AFFICHER :                       |  |  |
| E Formulaire de contact Oésactiver                                                                                     | Tous (34)<br>Apparence (8)       |  |  |
| Cône de site                                                                                                    | Autre (7)<br>Développeurs (3)    |  |  |

Il s'agit de créer une page Contact (ou autre). Dans cette page, au-dessus de la barre d'outils, Jetpack ajoute une nouvelle icône.

| Permalien : http://w | ww.apa | axxdes | signs | .com | /form     | ation- | wordp | ress/ | gregoi | ire1/o | ontac | t/ Modifi |
|----------------------|--------|--------|-------|------|-----------|--------|-------|-------|--------|--------|-------|-----------|
| Envoyer/Insérer 🗐    |        |        | 301   | UTC  | DN '      | 'AJ    | OUT   | ER    | UN     | FO     | RM    | ULAIR     |
| B I ABG              |        | 66 F   | EF    | ISC  | <u>NŅ</u> | AL     | SÉ"   |       | ABC    | 53     |       |           |
| Paragraphe -         | υ 🔳    | A      | Ţ     | 命    | ŵ         | 0      | Ω     | ゼ     | 33     | 5      | C     | 0         |

Suite au clic, une nouvelle pop in apparaît. C'est l'éditeur du formulaire avec l'onglet Construction de formulaire. L'autre onglet Alertes email vous permettra de gérer les notifications.

Chaque champ est éditable au moment ou le pointeur de votre souris passe au-dessus de celui-ci.

| Nom (obligatoire)                | deplacer ed | biter | Titre         | Nom               |
|----------------------------------|-------------|-------|---------------|-------------------|
| Adresse de contact (obligatoire) |             | 7     | Type de champ | [Nom +]           |
|                                  | 1           | -     |               | 🗹 Obligatoire ? 🚤 |

Une fois l'édition terminée, vous pouvez cliquer sur Ajouter ce formulaire à mon article. Un shortcode va s'afficher.

| 1.5 4 FRDC 07                                                                     | 三 66                                                              | 10                                              |                                                 | 2                                 |                                              | 1 7                                     | 50                                      |                                      |                                                                                                    |
|-----------------------------------------------------------------------------------|-------------------------------------------------------------------|-------------------------------------------------|-------------------------------------------------|-----------------------------------|----------------------------------------------|-----------------------------------------|-----------------------------------------|--------------------------------------|----------------------------------------------------------------------------------------------------|
| Paragraphe 💌                                                                      | <u>U</u> ≡ <u>A</u>                                               | • @                                             | Ŵ                                               | 2                                 | Ω                                            | 32                                      | 9                                       | C                                    | 0                                                                                                    |
| Contact                                                                           |                                                                   |                                                 |                                                 |                                   |                                              |                                         |                                         |                                      |                                                                                                    |
| [contact-form<br>type="name" r<br>required="true<br>label="Comme<br>champ" type=' | subject="(<br>equired='<br>e" /] [cont<br>ntaire" ty<br>radio" op | Contac<br>'true"<br>act-fie<br>pe="te<br>tions= | t" to=<br>/] [co:<br>ld lab<br>extare<br>"Optio | ntact<br>el="§<br>a" re<br>on 1,0 | G<br>-field l<br>Site we<br>quired<br>Option | gmai<br>abel=<br>b" ty<br>="tru<br>2,Op | l.con<br>="Ad<br>pe="<br>ne" /<br>otion | n"] <br>ress<br>'url"<br>][co<br>3"/ | [contact-field label="Nom"<br>e de contact" type="email"<br>/] [contact-field<br>ntact-field label="Nouveau<br>/] [/contact-form] |
|                                                                                   |                                                                   |                                                 |                                                 |                                   |                                              |                                         |                                         |                                      |                                                                                                    |
| Junip Opp                                                                         |                                                                   |                                                 |                                                 |                                   | _                                            |                                         | _                                       | -                                    |                                                                                                    |
| June of the                                                                       | SHOR                                                              | TCO                                             | DE                                              |                                   |                                              |                                         |                                         |                                      |                                                                                                    |

Pour modifier ce formulaire, cliquez à nouveau sur l'icône. Le formulaire est gardé en mémoire. Vous l'éditez et vous cliquez à nouveau sur Ajouter ce formulaire à mon article. Le shortcode est alors automatiquement mis à jour. En ligne, le résultat est le suivant

| Mon formulaire            |  |
|---------------------------|--|
| Nom (obligatoire)         |  |
|                           |  |
| Je m'inscrit au REWICS    |  |
| Sexe (obligatoire)        |  |
| Email (obligatoire)       |  |
| Commentaire (obligatoire) |  |
|                           |  |
|                           |  |
|                           |  |
|                           |  |
| Envoyer »                 |  |

Dans la rubrique « notifications par email » vous définissez l'adresse email de réception :

| Ajouter un Formulaire de Contact                       |          |
|--------------------------------------------------------|----------|
| Constructeur de formulaires Notifications par email    |          |
| Paramétrages Email                                     |          |
| Entrez votre adresse mail                              | D        |
| bruno.martin@ifosupwavre.be                            | No       |
| Quelle est la ligne d'objet ?                          | ré       |
| Email du site                                          | vo<br>ľa |
|                                                        | se       |
| Enregistreur et revenir au constructeur de formulaires | Р        |
|                                                        | pe       |
|                                                        | 01       |
|                                                        | le       |

Et dans votre back office un nouveau menu, « feedback », listera tous vos messages envoyés.

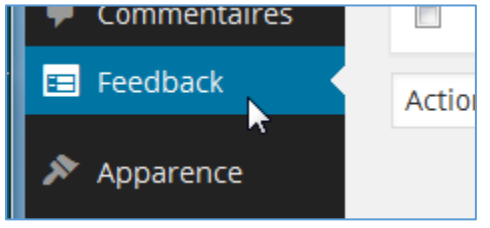

### Galerie photo avec jetpack

Créer une nouvelle page, cliquer sur insérer un média, sélectionner plusieurs images puis clique sur « créer une galerie » :

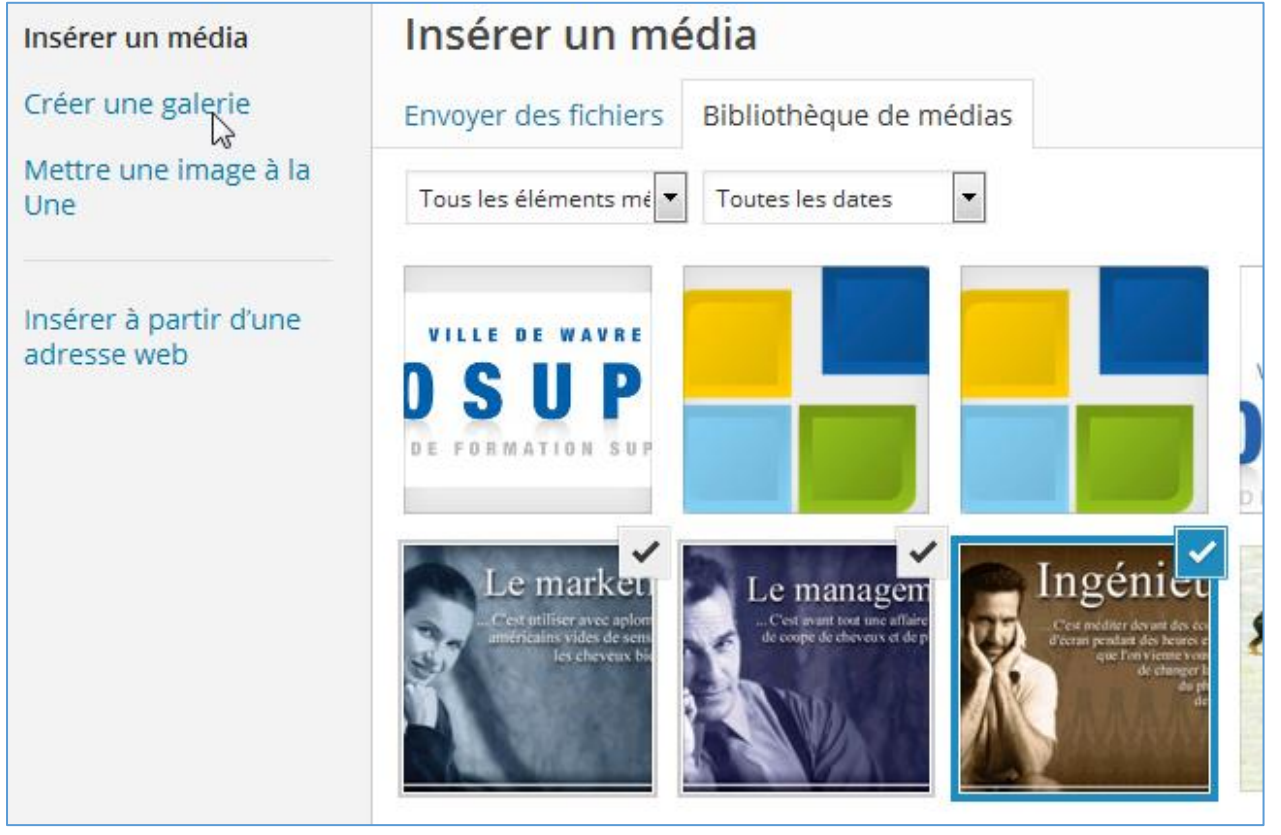

Cliquer sur « créer une nouvelle galerie » en bas à droite, puis « insérer » La galerie apparait sur le site :

WordPress perfectionnement

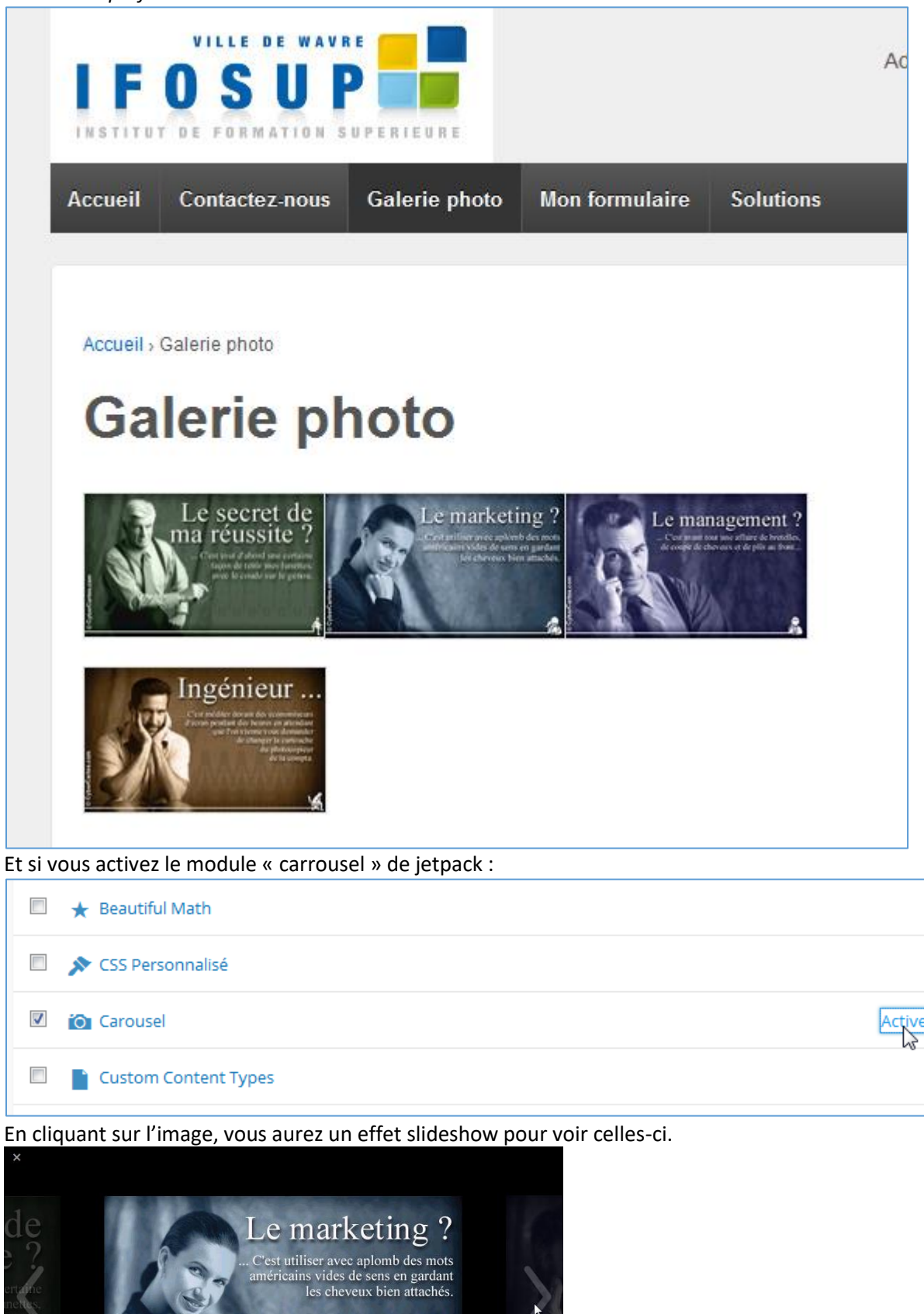

Activer

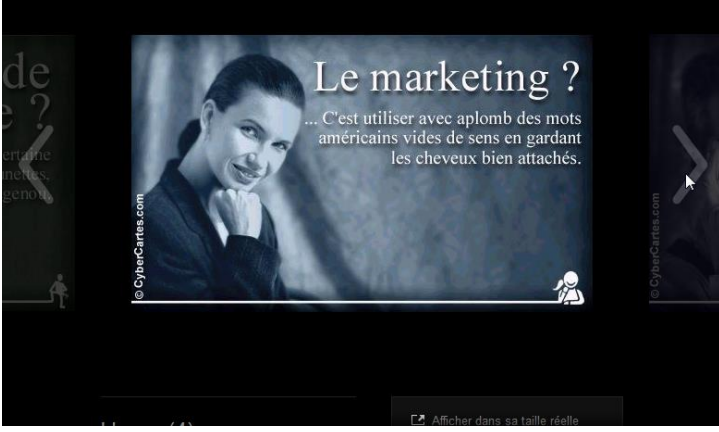

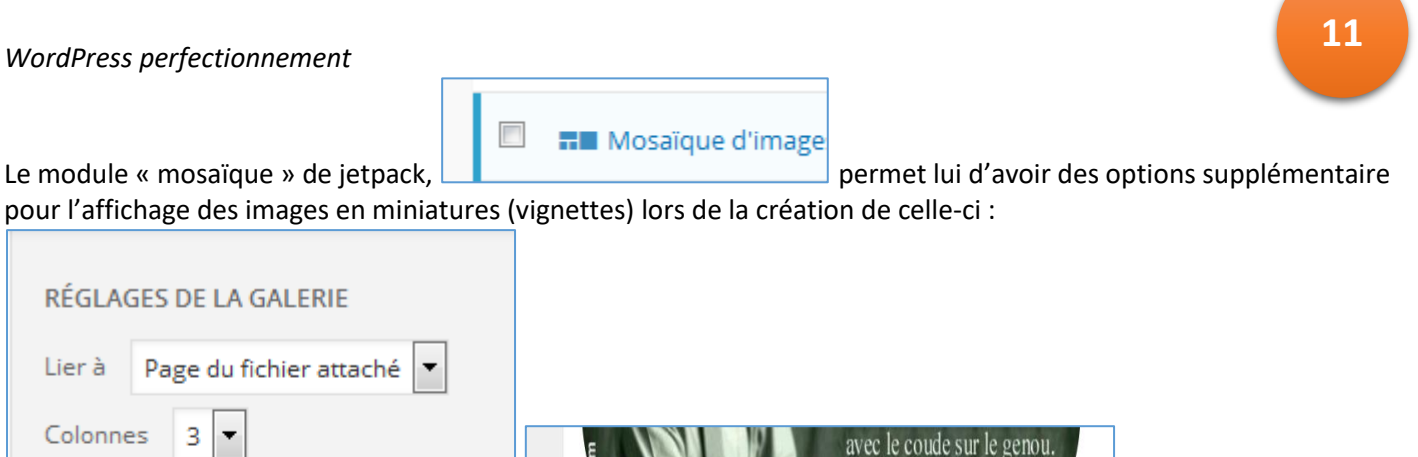

ngénie

Le managen

# **Delightful Downloads**

Cercles

Ordre aléatoire

Miniature

Grille de miniatures

Grille de miniatures

Mosaïque d'images

Mosaïque d'images carrées

Ŧ

Ŧ

Taille

Type

Ce plugin permet de mettre des fichiers à disposition des utilisateurs pour qu'ils puissent être téléchargés, de manière plus simple :

- on crée un nouveau téléchargement comme on crée une nouvelle page, en ayant la possibilité de lui affecter une catégorie et/ou un mot-clé, ce qui facilitera leur gestion par le client ;
- le fichier concerné peut être sur le poste de travail ou déjà disponible dans un dossier sur le serveur, ٠ l'utilisation du ftp n'est donc pas utile ;
- l'ajout du lien de téléchargement dans une page s'effectue de la même manière que pour insérer une image;
- Le lien est ajouté sous forme de shortcode reprenant l'identifiant du téléchargement. Si on souhaite modifier le fichier proposé, il suffit d'aller faire la modification dans le téléchargement concerné. L'identifiant restera identique, et aucune modification ne sera nécessaire sur la page dans laquelle le lien était proposé ;
- il est possible de n'autoriser le téléchargement qu'aux personnes enregistrées sur le site. •

| 🚯 🖀 Chauffe qui peut                                      | 😳 4 📮 0 🕂 Créer       |                 |                       |            |            |                        |                 |
|-----------------------------------------------------------|-----------------------|-----------------|-----------------------|------------|------------|------------------------|-----------------|
| 🚳 Tableau de bord                                         | Téléchargements       | Ajouter Nouveau |                       |            |            |                        |                 |
| 🖈 Articles                                                | Tous (1)   Publié (1) |                 |                       |            |            |                        |                 |
| 9] Médias                                                 | Actions groupées      | Appliquer Toute | s les dates 💌 Filtrer |            |            |                        |                 |
| 📕 Pages                                                   | Titre                 | Fichier         | Taille du fichier     | Catégories | Mots-clefs | Raccourci              | Téléchargements |
| <ul><li>Commentaires</li><li>Téléchargements</li></ul>    | un document pdf       | BES-intro.pdf   | 77,7 kB               | _          | _          | [ddownload<br>id="17"] | 0               |
| Tous les<br>téléchargements<br>Aiouter Nouveau            | Titre                 | Fichier         | Taille du fichier     | Catégories | Mots-clefs | Raccourci              | Téléchargements |
| Catégories<br>Mots-clefs<br>Fichiers journaux<br>Réglages | Actions groupées      | Appliquer       |                       |            |            |                        |                 |
| Apparence                                                 |                       |                 |                       |            |            |                        |                 |

#### **Google Calendar Events**

Il permet d'insérer un Google Agenda dans une page sans passer par un iframe, et s'intègre donc parfaitement au contenu de la page.

### **TinyMCE Advanced**

L'éditeur de pages de Wordpress est assez basique, il est donc assez utile de pouvoir bénéficier de fonctionnalités supplémentaires afin de pouvoir mettre en formes le texte.

Ce plugin permet également l'ajout de styles supplémentaires : les classes déclarées et stylées dans le fichier editor.css apparaissent dans l'éditeur sous le bouton format et permettent de simplifier le formatage de certains éléments.

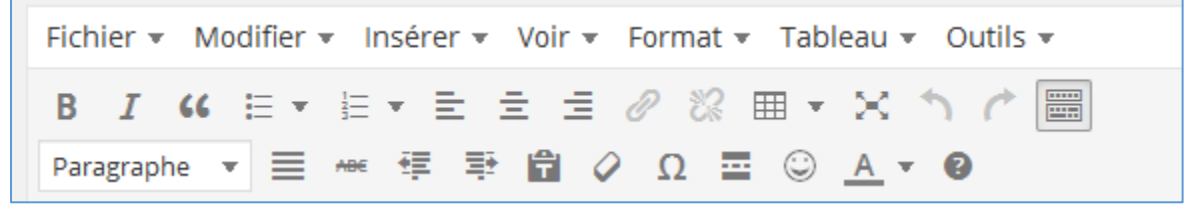

# UpdraftPlus Backup and Restoration

C'est un gestionnaire de sauvegarde, utile pour tout type de site mais particulièrement indispensable en cas de contenu conséquent. Ce plugin dispose d'un planificateur de sauvegardes automatique entièrement paramétrable (depuis le délai entre chaque sauvegarde jusqu'aux dossiers qui doivent être sauvegardés, avec bien sûr la base de données). Il permet également d'envoyer les backups sur un serveur distant (Google Drive et Dropbox notamment) plutôt que sur celui du site, ce qui est bien utile en cas de crash total.

| UpdraftPlus Backu                                                         | p/Restore                                                                                                    |                                                  |                                                       |                                       |               |
|---------------------------------------------------------------------------|----------------------------------------------------------------------------------------------------|--------------------------------------------------|-------------------------------------------------------|---------------------------------------|---------------|
| <u>UpdraftPlus.Com   Premium   Actualité</u>                              | s   <u>Twitter</u>   <u>Support</u>   <u>Abonnement à la newsletter</u>   <u>Si</u>                               | <u>te web de l'auteur d</u>                      | u plugin   FAQs   Plus d'extensio                     | ons - Version: 1.9.63                 |               |
| État actuel Sauvegardes e                                                 | xistantes (0) Réglages Outils experts /                                                                           | de débogage                                      | Suppléments (add-ons)                                 |                                       |               |
| Bienvenue sur UpdraftPlus! Pour ef<br>envoyer vos sauvegardes vers un esp | ffectuer une sauvegarde, cliquer sur le bouton Sauvegar<br>pace de stockage distant (recommandé) et davantage, ri | der maintenant. Pou<br>endez-vous sous l'oi      | ur modifier les réglages par défa<br>nglet Réglages.  | ut de ce qui est sauvegardé, pour con | figurer des s |
| Actions:                                                                  | Sauvegarder maintenant                                                                                            | Resta                                            | aurer                                                 | Cloner / Migrer                       |               |
| Prochaines sauvegardes<br>planifiées:                                     | Rien de planifié pour le moment                                                                                   |                                                  |                                                       |                                       |               |
| Dernière sauvegarde effectuée :                                           | Aucun backup n'a abouti                                                                                           |                                                  |                                                       |                                       |               |
| Dernier message du journal:                                               | (Rien n'est encore inscrit au journal)<br><u>Télécharger le dernier journal</u>                                   |                                                  |                                                       |                                       |               |
| Sauvegardes en cours:                                                     | Fri, April 10, 2015 16:42 - dernière act<br>Créatio <mark>n d</mark>                                              | tivité: il y a 1s - <u>;</u><br>de la sauvegarde | afficher le journal - suppri<br>de la base de données | mer la programmation                  |               |
| Actions:                                                                  | Sauvegarder maintenant                                                                                            | Resta                                            | urer                                                  | Cloner / Migrer                       |               |
| Prochaines sauvegardes<br>planifiées:                                     | Rien de planifié pour le moment                                                                                   |                                                  |                                                       |                                       |               |
| Dernière sauvegarde effectuée :                                           | Fri, April 10, 2015 16:42<br><u>Télécharger le journal</u>                                                        |                                                  |                                                       |                                       |               |
| Dernier message du journal:                                               | La sauvegarde s'est correctement effectué et est<br><u>Télécharger le dernier journal</u>                         | complète (avr 10                                 | 16:43:19)                                             |                                       |               |

#### Akismet

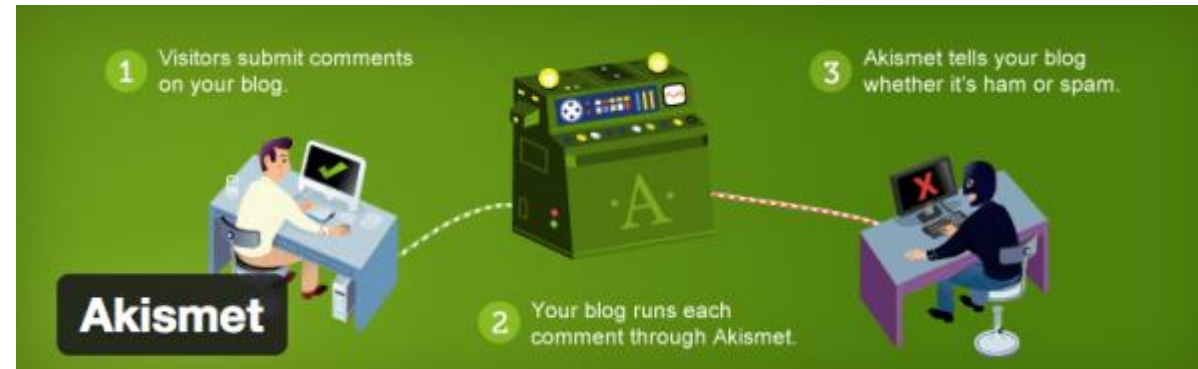

Akismet est un puissant filtre anti-spams pour votre blog. C'est le plugin indispensable lorsque l'on démarre un blog, puisqu'il filtre tous les commentaires indésirables envoyés en masse par des robots. Lorsque votre blog commencera à être bien référencé, vous recevrez des centaines de commentaires spams qui voudront profiter de votre référencement en insérant des liens à tout va.

Une fois votre compte gratuit créé, Akismet filtrera les spams de manière totalement transparente.

### **BackUpWordPress**

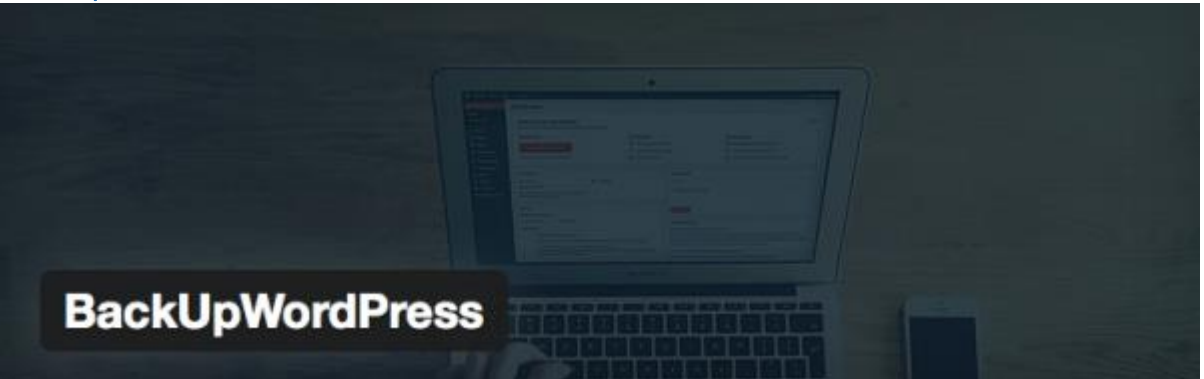

Sauvegarder son blog WordPress est une nécessité pour éviter de tout perdre du jour au lendemain. Il existe plusieurs services payants qui sauvegardent votre installation WordPress et votre base de données en ligne. BackUpWordPress est gratuit. C'est même le meilleur plugin gratuit pour sauvegarder votre blog automatiquement, enregistrer les sauvegardes dans un dossier de votre hébergeur et les télécharger si besoin.

# WordPress SEO by Yoast

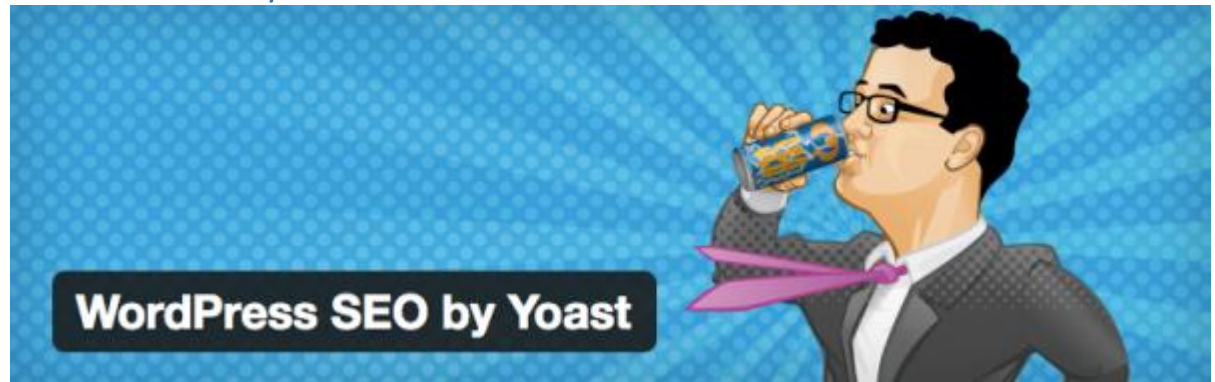

Vous voulez gagner du trafic ? Commencez déjà par référencer votre blog sur Google. Et un bon référencement, ça passe par un bon SEO, c'est à dire une optimisation parfaite de votre blog. Avec WordPress SEO by Yoast, en plus d'optimiser votre blog pour le référencement, vous allez optimiser chacun de vos articles. Le plugin vous demande de spécifier le mot-clé sur lequel vous voulez vous positionner pour chaque article, et vous donne une check-list à remplir afin d'optimiser le positionnement de votre article sur ce mot-clé. Voici ce que ça donne :

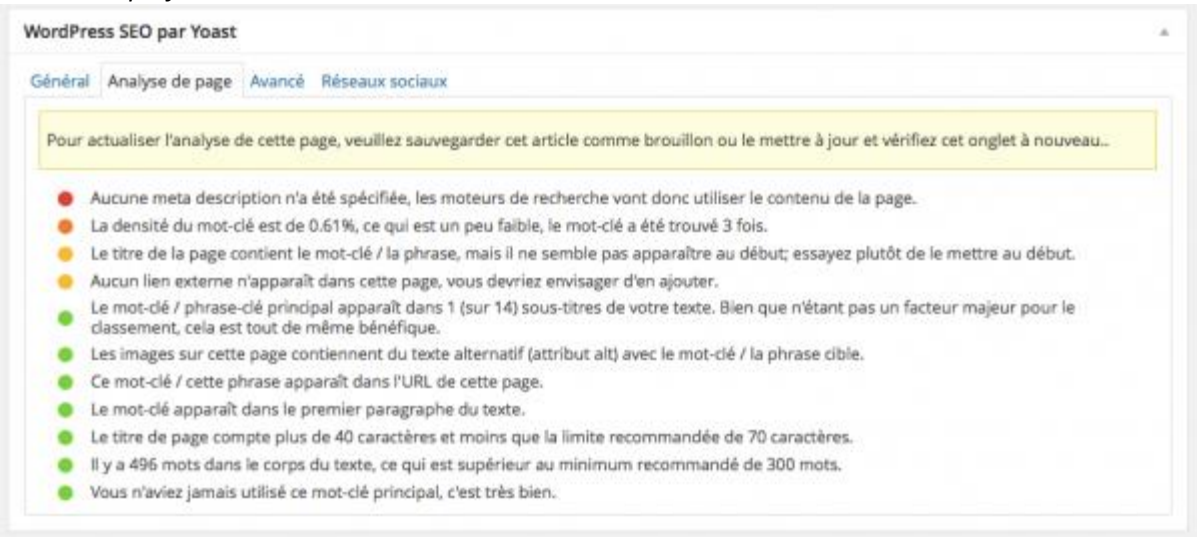

WordPress SEO by Yoast permet aussi de créer des sitemaps XML, qui servent de plan aux moteurs de recherche pour mieux intégrer les pages de votre site.

Plus d'info : <u>http://wpformation.com/wordpress-seo-yoast-guide/</u>

#### **Pretty Link**

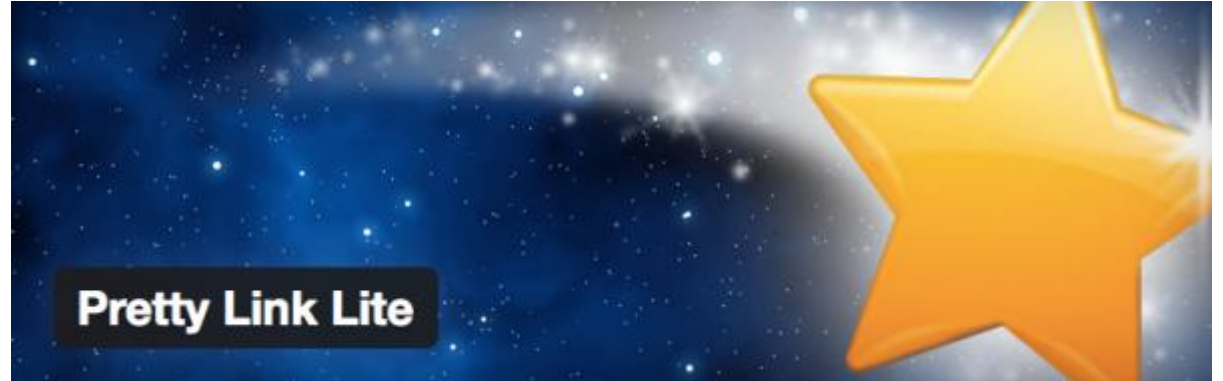

Pretty Link est un plugin très simple qui permet de **transformer n'importe quel lien en un lien raccourci** du type votreblog.com/le-nom-que-vous-voulez. Idéal pour cacher des liens affiliés, raccourcir des URL, ou simplement regrouper les liens que vous partagez souvent dans vos articles.

#### optimiser vos images

#### **EWWW Image Optimizer**

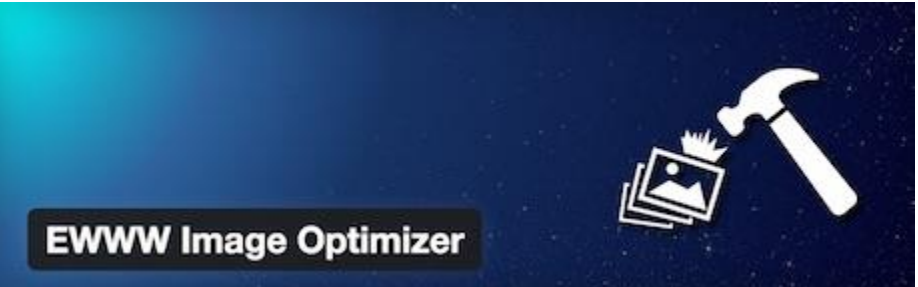

EWWW Image Optimizer optimise automatiquement vos images lorsque vous les uploadez sur votre site ou blog en utilisant des techniques d'optimisation sans pertes. Il vous offre également la possibilité d'optimiser les images déjà présentes sur votre site, ainsi que de convertir automatiquement vos images dans le format qui rendra l'image la plus légère possible. Vous pourrez aussi, si vous le souhaitez, appliquer des techniques d'optimisation avec pertes, pour aller encore plus loin dans la réduction du poids de vos images.

14

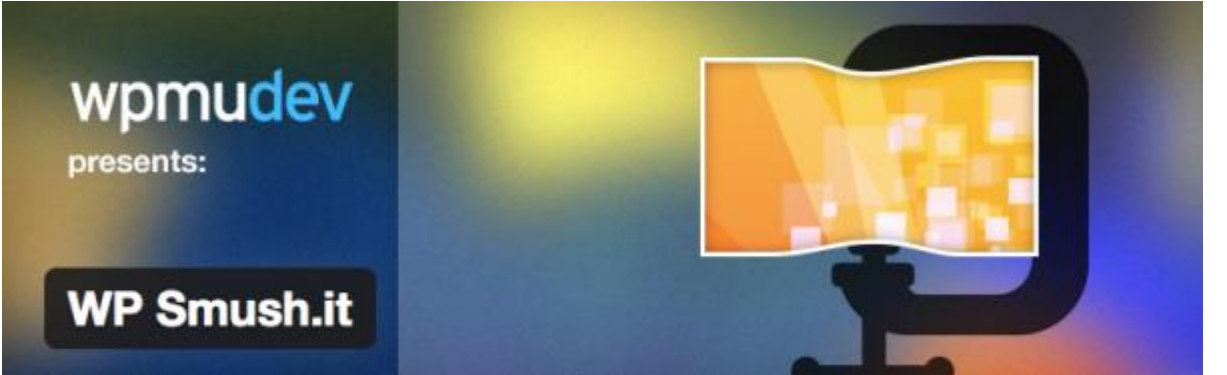

Dans les critères que Google prend en compte pour référencer votre site, il y a le temps de chargement des pages. Plus vos pages se chargent rapidement, meilleur c'est. **WP Smush.it est un plugin qui permet d'accélérer votre site en réduisant le poids de vos images**. Le plugin va automatiquement passer chaque nouvelle image que vous publierez à travers l'API Yahoo Smush.it pour en obtenir une version plus légère mais d'aussi bonne qualité, et la remplacer.

# Image Widget

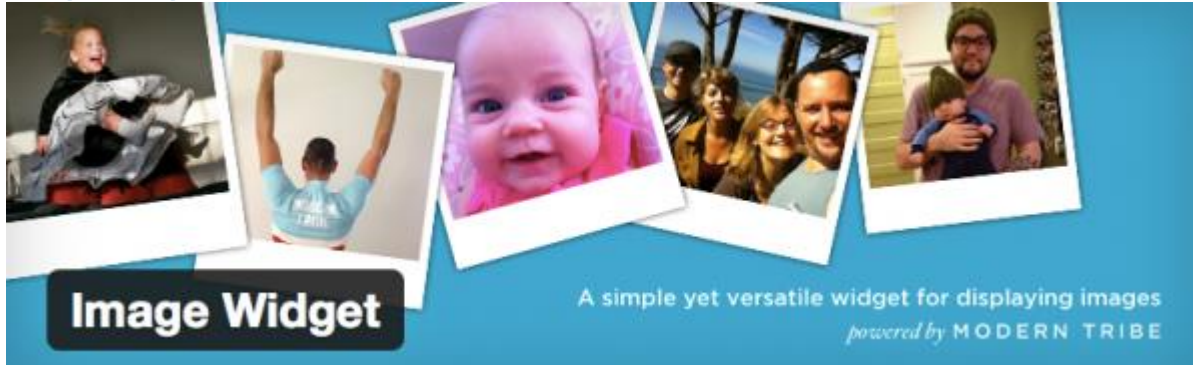

Image Widget permet simplement de **publier une image dans un widget de la barre latérale**, avec la possibilité de l'associer à un lien.

# **NextGen Gallery**

Les meilleurs plugins WP pour mieux afficher vos images

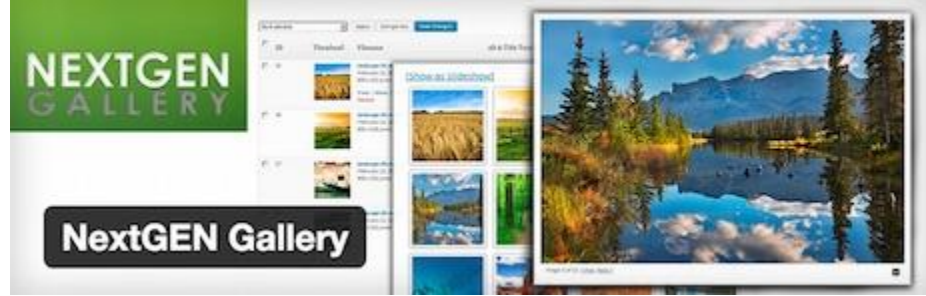

NextGEN Gallery est un plugin pour gérer et afficher des galleries d'images sur votre blog ou site. Vous avez le choix entre deux types d'affichages : diaporama ou vignette, que vous pouvez paramétrer à souhait (taille, style, temps, type de transition etc.).

### WordPress perfectionnement Meta Slider

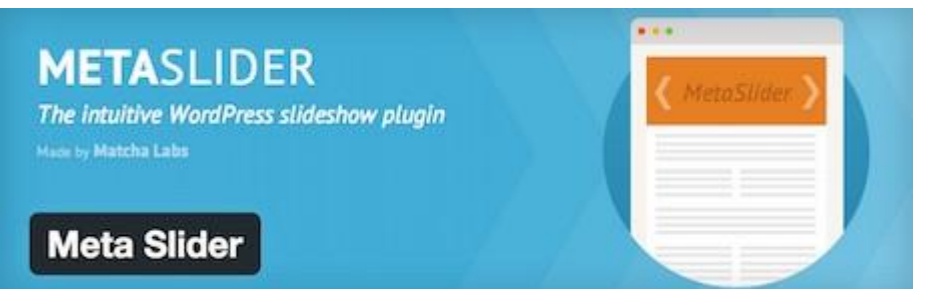

Ce plugin, facile d'utilisation, vous permet de créer des sliders en quelques clics. Vous pouvez choisir parmi 4 types de sliders, et pourrez les insérer là où vous le souhaitez via l'utilisation de shortcodes.

# **Google Analytics by Yoast**

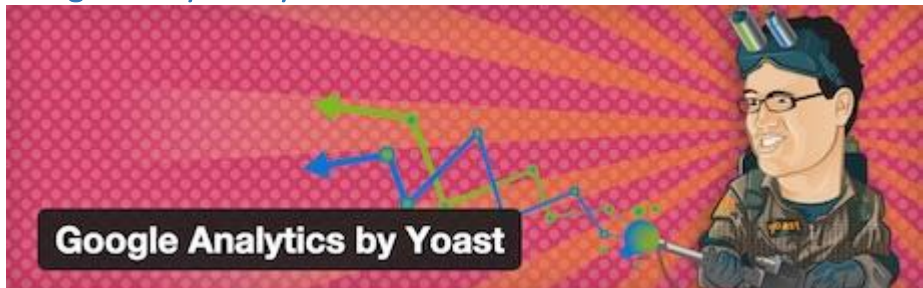

Plus besoin de présenter Google Analytics, la solution de référence de webanalyse. Ce plugin, proposé par l'équipe de Yoast SEO, vous permet d'activer le tracking Google Analytics sur votre site ou blog. L'installation du code de suivi se fait en quelques clics en utilisant l'API de Google Analytics. Lors de la configuration du plugin, vous pouvez choisir d'activer le suivi des données démographiques et des centres d'intérêts de vos visiteurs, ainsi que le tracking de téléchargements et des liens sortants.

# Google Analytics Dashboard for WP

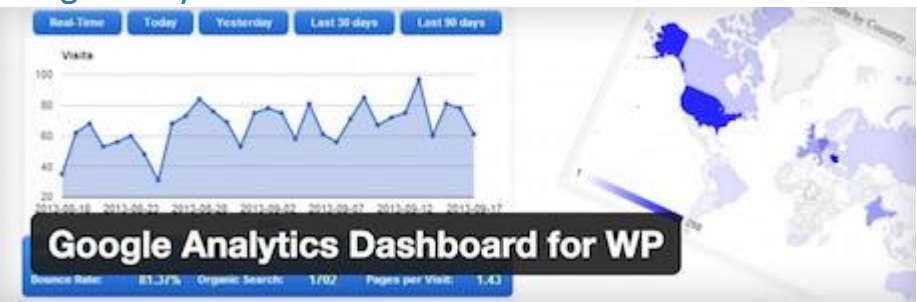

Ce plugin vous permet également d'activer le tracking de Google Analytics sur votre site. Mais il vous permet également d'ajouter à votre tableau de bord WordPress un tableau de bord (dashboard) avec vos statistiques Google Analytics. Ainsi, vous aurez accès depuis l'interface de WordPress à des informations détaillées concernant votre site ou blog : nombre de visites, provenance de vos visiteurs, les pages les plus vues etc.

# Page Builder

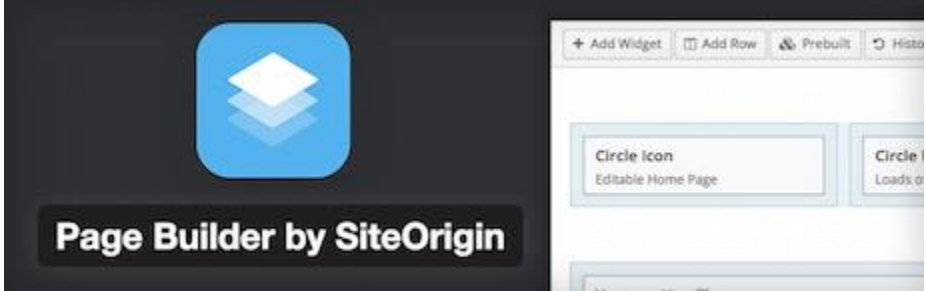

Page Builder est l'un des plugins de création de pages les plus populaires. Il vous permet de créer facilement des pages avec plusieurs colonnes, que vous pouvez remplir avec votre contenu et des widgets standards de WordPress.

Le résultat obtenu est « responsive » pour un bon affichage sur smartphones et tablettes. L'interface de Page Builder est facile à utiliser, intuitive, et fonctionne selon un système de glisser-déposer (drag and drop). Puis vous avez la possibilité d'affiner le résultat obtenu via du CSS.

#### Say What

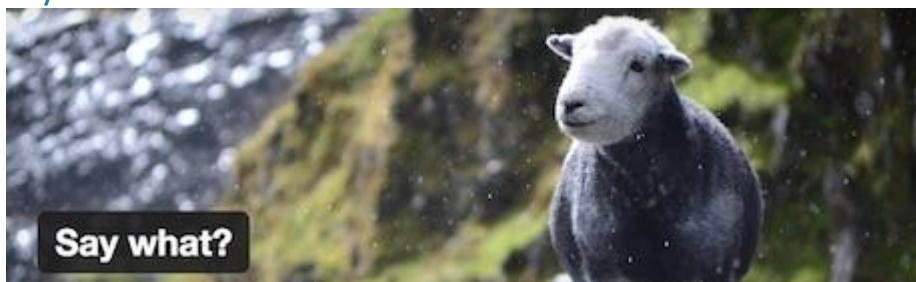

Vous voulez simplement modifier des chaines de caractères sans devoir modifier les fichiers source de WordPress, d'un plugin ou d'un thème ? Utilisez le plugin Say What ! Très simple à utiliser, il vous suffit d'entrer la chaîne de caractères actuelle, et la chaîne de caractères de remplacement, et c'est réglé. Ainsi, en quelques clics, vous pouvez traduire un « Read more » en « Lire la suite », ou « Next article » en « Article suivant ». En précisant le domaine et le contexte, vous pourrez faire en sorte que le changement ne soit valable que pour un plugin donné par exemple.

### **Simple Social Icons**

Simple Social Icons vous permet d'ajouter des icônes sociales dans vos barres latérales. Toutes les options de configuration sont dans les paramètres du widget. Vous pouvez sélectionner les réseaux sociaux et également modifier totalement l'icône en choisissant le fond, la couleur et sa police.

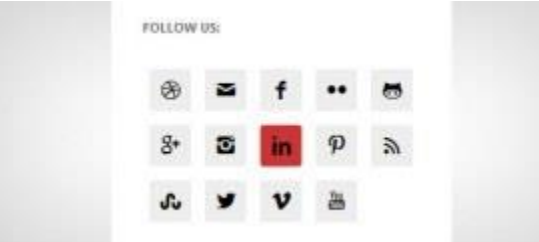

### **Google Maps Widget**

Google Maps Widget est un moyen simple d'ajouter une carte à la barre latérale de votre site. Quand un utilisateur clique sur la carte, une fenêtre lightbox s'ouvre et affiche la carte dans un format plus grand.

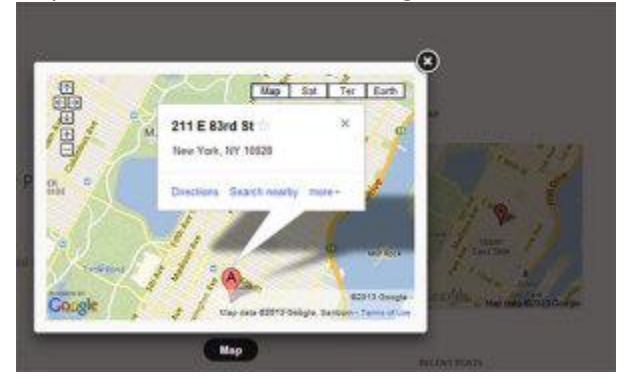

# Q2W3 Fixed Widget

Q2W3 Fixed Widget (Sticky Widget) avec vos widgets, en effet ce dernier vous permettra de rendre fixe un ou plusieurs Widgets dans votre sidebar.

# Contact Form 7

#### Formulaire de contact simple à configurer.

| 🕼 Tableau de bord                             | Formulaires de contact Créer un for                                                                                                    | mulaire                                                                                                    |                                                                                                    | Options de l'écrer                                                                                                    | Aide *                                                                                          |
|-----------------------------------------------|----------------------------------------------------------------------------------------------------|----------------------------------------------------------------------------------------------------|----------------------------------------------------------------------------------------------------|----------------------------------------------------------------------------------------------------|-------------------------------------------------------------------------------------------------|
|                                               | Vous avez des spams ? Vous de<br>Ees spermeurs oblent tout ; vos formulaires de<br>exception. Avant de vous faire spammer, protége<br>avec les pulssantes fonctionnaîtés anti-spam fou<br>Contact Form 7 permet de filtrer les spams avec<br>sont bloqués par l'intelligent reCAPTCHA. Vous<br>des commentaires, bloquer les messages conte<br>envoyés d'adresses IP spécifiées. | Etes protégé.<br>contact ne sont pas une<br>rz vos formulaires de contact<br>umies par Contact Form 7.<br>Akismet. Les robots de span<br>pouvez aussi, avec la liste noire<br>nant certains mots clés ou ceux | Avant de pleurer vos e-mails p<br>Contact Form 7 ne stocke pas les messages envi<br>à jamais des messages importants el votre serve<br>si vous faites une erreur dans la configuration de<br>Installez une extension de stockage de message<br>Flamingo erregistre tous les messages des form<br>de données. Flamingo est une extension WordPre<br>auteur que Contact Form 7. | perdus<br>oyés. Vous pouvez<br>ur de mails a des pr<br>s emails.<br>s avant que cela ne<br>utalaires de contact<br>ess gratuite créée p | le plus afficher<br>donc perdre<br>robièrnes, ou<br>vous arrive.<br>dans la base<br>par le même |
| contact<br>Créer un formulaire<br>Intégration | Actions groupées ‡ Appliquer                                                                                                    |                                                                                                    |                                                                                                    |                                                                                                    | Chercher<br>1 élément                                                                           |
| WooCommerce                                   | Titre                                                                                                    | Code court                                                                                                    |                                                                                                    | Auteur                                                                                                    | Date                                                                                            |
| Produits                                      | Formulaire de contact 1     [contact-1                                                                                                    |                                                                                                    | form-7 id="366" title="formulaire de contac                                                                                                    | WP Marmite                                                                                                    | ILV.#5<br>minutes                                                                               |
| Apparence                                     | Titre                                                                                                    | Code court                                                                                                    |                                                                                                    | Auteur                                                                                                    | Date                                                                                            |
| 🖆 Extensions 🥮                                | Actions groupées \$ Appliquer                                                                                                    | 200013000                                                                                                    |                                                                                                    | 1012220040                                                                                                    | 1 élément                                                                                       |

« Image Watermark » qui permet d'ajouter un tag « copyright » automatiquement sur les images du blog.

- « Widget Logic » pour cibler l'affichage des widgets selon les pages.
- « Dagon Design Sitemap Generator » pour générer une page Plan du site,
- « W3 Total Cache » qui permet d'accélérer le site web en activant le cache et la compression gzip
- « hidemywp » pour cacher aux curieux que tu utilises WordPress,
- « limit login attempts » pour les hackers qui essayeront de se faufiler dans ton Backoffice
- « Wp postviews » pour connaitre le nombre de vues de chaque article.
- « WP-table Reloaded » ou « Tablepress » permettent d'insérer un tableau dans un article de WordPress Cocorico Social pour le partage des réseaux sociaux https://wordpress.org/plugins/cocorico-social/ Easy Facebook Likebox pour les sidebars <u>https://wordpress.org/plugins/easy-facebook-likebox/</u> Autoptimize <u>https://wordpress.org/plugins/autoptimize/</u>

WP Optimize pour nettoyer sa base de données (très efficace celui-ci!) <u>https://wordpress.org/plugins/wp-optimize/</u> Mailmunch <u>https://wordpress.org/plugins/mailmunch/</u>

# **API Customizer**

L'API Customizer est un outil de personnalisation des thèmes simple et facile à prendre en main. <u>https://wordpress.org/plugins/wp-api-customizer/</u>

1) installer et activer l'extension comme d'habitude...

| 🐨 🗃 api 🗭 0 🕂         | Creer                                          |                                                                                                    | Salutations, au                                                                                      | min F |
|-----------------------|------------------------------------------------|----------------------------------------------------------------------------------------------------|----------------------------------------------------------------------------------------------------|-------|
| 🚳 Tableau de bord     | Extensions Ajouter                             |                                                                                                    | Options de l'écran 🔻 Aide                                                                            | •     |
| 🖈 Articles            | Extension activée                              |                                                                                                    |                                                                                                    | •     |
| 😋 Médias              | 1                                              |                                                                                                    |                                                                                                    |       |
| 📕 Pages               | Toutes (3)   Activée (1)   Désactivées (       | 2)                                                                                                    | Chercher parmi les extensions install                                                                | ées   |
| Commentaires          | Actions groupées 🗸 Appliquer                   |                                                                                                    | 3 élén                                                                                               | nents |
| <b>A</b>              | Extension                                      | Description                                                                                                    |                                                                                                    |       |
| Apparence             | Akismet                                        | Used by millions, Akismet is quite possibly the best way in the world to protect your blog from spam. It keeps yo                                                                                                    | ur site protected even while you sleep. To get started: 1) Click the                                 |       |
| Extensions            | Activer   Modifier   Supprimer                 | "Activate" link to the left of this description, 2) Sign up for an Akismet plan to get an API key, and 3) Go to your Aki                                                                                                    | smet configuration page, and save your API key.                                                      |       |
| Extensions installées |                                                | Version 3.1.5   Par Automattic   Amcher les details                                                                                                    |                                                                                                    |       |
| Ajouter<br>Éditeur    | Hello Dolly     Activer   Modifier   Supprimer | Ce n'est pas qu'une extension. Elle symbolise l'espoir et l'enthousiasme de toute une génération, résumé en deu<br>activé, elle affichera une ligne aléatoirement des paroles de la chanson Hello, Dolly, en haut à droite de toutes les | r mots, qu'a notamment chanté Louis Armstrong : Hello, Dolly. Une fois<br>pages de l'administration. |       |
| 💄 Utilisateurs        |                                                | Version 1.6   Par Matt Mullenweg   Afficher les détails                                                                                                    |                                                                                                    |       |
| 🔑 Outils              | WP API Customizer                              | Make post meta data (custom field values) available for JSON REST API (WP API) when unauthenticated.                                                                                                    |                                                                                                    |       |
| II Réglages           | Désactiver   Modifier                          | Version 0.0.2   Par Kite   Afficher les détails                                                                                                    |                                                                                                    |       |
| 🔅 WP API              | Extension                                      | Description                                                                                                    |                                                                                                    |       |
| Customizer            | Actions groupées 🗸 Appliquer                   |                                                                                                    | 3 élén                                                                                               | nents |

#### Les étapes de la personnalisation API Customizer <u>https://codex.wordpress.org/Theme\_Customization\_API</u>

#### 1. Créer la personnalisation avec « customize\_register »

#### 2. Ajouter une section - add\_section()

\$wp\_customize->add\_section(\$id,\$args);

\$id = Identifiant unique de la section

\$arg = paramètres de la section (titre affiché de la section (title) description de la section (description) ordre d'affichage de la section (priority)

#### 3. Ajouter un réglage - add\_setting()

\$wp\_customize->add\_setting(\$id ;\$args)

\$id = Identifiant unique de la section

\$arg = paramètres du réglage(valeur par défaut (default), type de stockage (type), méthode de l'aperçu en direct (transport), droit des utilisateurs (capability) nettoyage du code (sanitize\_callback)

#### 4. Ajout d'un contrôle - add\_control()

\$wp\_customize->add\_control(\$id,\$args);

\$id = Identifiant unique de la section

\$arg = paramètres du contrôle (libellé du contrôle (label), identifiant unique de la section (section), identifiant du réglage associé (settings))

5. personnalisation

Appliquer l'option de personnalisation dans le fichier « functions.php »

À la fin du fichier functions.php du thème utilisé :

function theme\_customize\_register(\$wp\_customize){ // Code de la personnalisation du thème

add\_action('customize\_register','theme\_customize\_register');

// création de la section

}

));

\$wp\_customize->add\_section('ma\_section',array('title'=> 'Options de Mon thème','description' => 'Personnalisation du thème twentyfifteen', 'priority'=> 200,

# Personnaliser la couleur des liens

```
// sélecteur de couleur - ajout du réglage
$wp_customize->add_setting('couleur_liens',array(
'default' => '000',
'sanitize_callback' => 'sanitize_hex_color',
'capability' => 'edit_theme_options',
'type' => 'theme_mod',
'transport' => 'refresh', /* aperçu en direct */
));
```

// ajout du contrôle
\$wp\_customize->add\_control(new WP\_customize\_Color\_Control(\$wp\_customize, 'link\_color', array(
'label' => 'Couleur des liens',
'section' => 'ma\_section',
'settings' => 'couleur\_liens',
)));

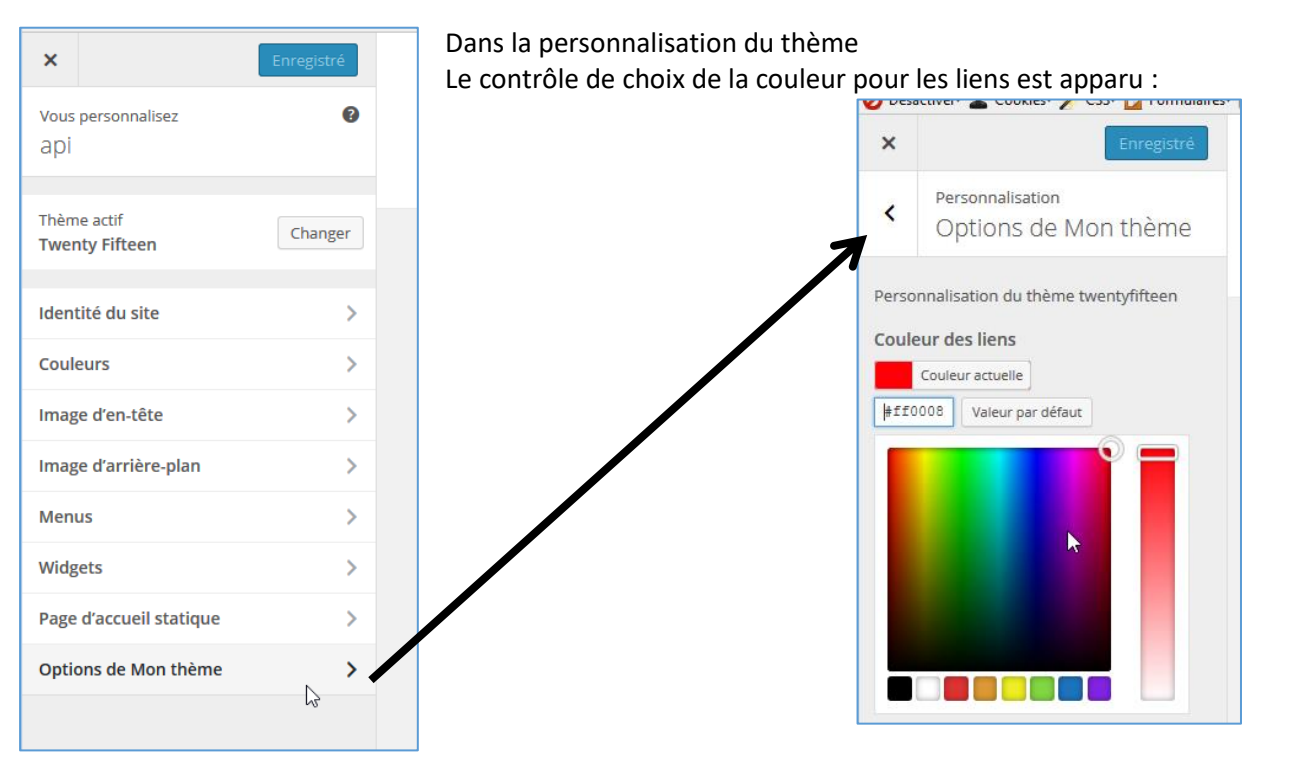

Dans le fichier « header.php » vérifier que la fonction wp\_head() existe bien avant le </HEAD>

```
<!DOCTYPE html>
<html <?php language_attributes(); ?> class="no-js">
<head>
<meta charset="<?php bloginfo( 'charset' ); ?>">
<meta name="viewport" content="width=device-width">
<link rel="profile" href="http://gmpg.org/xfn/11">
<link rel="profile" href="http://gmpg.org/xfn/11">
<link rel="pingback" href="<?php bloginfo( 'pingback_url' ); ?>">
<!--[if It IE 9]>
<script src="<?php echo esc_url( get_template_directory_uri() ); ?>/js/html5.js"></script>
<![endif]-->
<?php wp_head(); ?>
</head>
```

Dans « fonctions.php », après la fonction de personnalisation du thème

# Zone de texte

```
// champ de texte - ajout du réglage
$wp_customize->add_setting('texte_pied_de_page',array(
'default' => 'Saisissez votre texte',
));
```

```
WordPress perfectionnement
```

'label' => 'Texte du pied de page', 'section' => 'ma\_section', 'type' => 'text', ));

Personnalisation, dans « footer.php »

```
</div><!-- .site-content -->
<footer id="colophon" class="site-footer" role="contentinfo">
<div class="site-info">
<?php do_action( 'twentyfifteen_credits' ); ?>
<a href="<?php echo esc_url( __( 'https://wordpress.org/', 'twentyfifteen' ) ); ?>"><?php
printf( __( 'Proudly powered by %s', 'twentyfifteen' ), 'WordPress' ); ?></a>
<?php echo get_theme_mod ('texte_pied_de_page', 'Site créé avec WordPress'); ?>
</div><!-- .site-info -->
</div><!-- .site-footer -->
</div><!-- .site -->
<?php wp_footer(); ?>
</body>
</html>
```

| <                                                                                  | Personnalisation<br>Options de Mon thème |  |
|------------------------------------------------------------------------------------|------------------------------------------|--|
| Personnalisation du thème twentyfifteen Couleur des liens Sélectionner une couleur |                                          |  |
| Texte du pied de page                                                              |                                          |  |
| ©co                                                                                | pyright Bono                             |  |

# Case à cocher

Toujours dans « functions.php » // case à cocher - ajout du réglage \$wp\_customize->add\_setting('affiche\_text\_pdp');

```
// ajout du contrôle
$wp_customize->add_control('affiche_text_pdp', array(
'type' => 'checkbox',
'label' => 'Afficher le texte du pied de page',
'section' => 'ma_section',
));
```

Personnalisation, dans « footer.php »

| <mark><?php</mark></mark>                                  |                                   |
|------------------------------------------------------------|-----------------------------------|
| if (get_theme_mod('affiche_text_pdp') == true) {           |                                   |
| echo get_theme_mod ('texte_pied_de_page','Site crée avec \ | WordPress');                      |
| }                                                          |                                   |
| <mark>?&gt;</mark>                                         | Texte du pied de page             |
|                                                            | ©copyright Bono                   |
|                                                            | Afficher le texte du pied de page |

WordPress perfectionnement Bouton radio Toujours dans « functions.php »

// bouton radio - ajout du réglage
\$wp\_customize->add\_setting('alignement\_titre', array(
'default' => 'left',
));

Dans « functions.php », appliquer le style h1.site-title (voir « header.php »)

Alignement du titre

A gauche
Centré
A droite

Chargement d'une image

Toujours dans « functions.php »

// Chargement d'une image - ajout du réglage
\$wp\_customize->add\_setting('charge\_image');

```
// ajout du contrôle
$wp_customize->add_control(new WP_Customize_Image_Control($wp_customize,'charge_image', array(
'label' => 'Image d\'arrière-plan : 960x250px',
'section' => 'ma_section',
'settings' => 'charge_image'
)
));
```

```
<style type="text/css">

a { color:<?php echo get_theme_mod('couleur_liens','#000000'); ?>; }

h1.site-title {

text-align:

<?php echo get_theme_mod('alignement_titre','left'); ?>;
```

ı

|  | J                                                                                 |
|--|-----------------------------------------------------------------------------------|
|  | <mark>#masthead.site-header {</mark>                                              |
|  | background-image: url( php echo get_theme_mod('charge_image','none');        ? ); |
|  | height: php if (get_theme_mod('charge_image')!==")</td                            |
|  | {echo '250px';} else {echo 'auto';}?>;                                            |
|  | }                                                                                 |
|  |                                                                                   |

| Image d'arrière-plan : 960x250px |
|----------------------------------|
| Aucune image sélectionnée        |
| Sélectionner une                 |

image